# Rutiner for registrering av gjester og trainee søknader i FS –UIBGJEST (søknadssamlebilde)

## **Frist for registrering:**

1.mai for sommer og høstsemesteret/15.oktober for vårsemesteret. (samme registreringsfrist som for UTV-inn). SA administrerer UIBGJEST opptak. Enheten/instituttet som skal ta imot studenten, må opprette en ny søknad i søknadssamlebilde. Alt saksbehandling skjer i søknadssamlebildet:

## **MODUL:** Opptak + bildet+ søknadssamlebilde.

|                                                                                                    | Ho                                                                                      | vedmeny                                                                                           | for FS                  |                                                                            |                                                                                               |                                                                  | - 0       | ×                                           |                                                                                     |      |          |          |    |
|----------------------------------------------------------------------------------------------------|-----------------------------------------------------------------------------------------|---------------------------------------------------------------------------------------------------|-------------------------|----------------------------------------------------------------------------|-----------------------------------------------------------------------------------------------|------------------------------------------------------------------|-----------|---------------------------------------------|-------------------------------------------------------------------------------------|------|----------|----------|----|
| Opptak     Opptak     OrdKjenningssaker     Programstudent     Utveksling     Semesterregistrering     Undervisning     Vurdering     Doktorgrad     Kvalifikasjon     Etterutdanning     Betaling     Stipend     Studieelementer     Koder | Fnr:<br>Søker<br>Statsb<br>Målforn<br>Stein<br>Utenl<br>Reall<br>Tidlig<br>GSK-<br>GSK- | 000000<br>orger i: No<br>erskole:<br>andsk utd<br>competans<br>opptak:<br>/Studentg<br>b:<br>grf: | e:<br>Dato:<br>Kvalifi: | Gen. Fnr<br>Mottatt f<br>Ubehand<br>Ubehand<br>Ubehand<br>Ubehand<br>Sert: | Navi<br>Opptal<br>olgeskjem<br>let dokum<br>let resulta<br>let NVB-re<br>Student<br>Konkl. (j | n:<br>k:<br>eent:<br>t:<br>esultat:<br>tgrunnlag:<br>nst,år,term |           | ] 0000<br>Ka<br>Do<br>Ko<br>Øn<br>Sp<br>Tid | 0<br>m behandi<br>k. status:<br>mplett:<br>usket vekti<br>es.grunnla<br>lligopptak: | ng:  |          | <u>.</u> | Me |
|                                                                                                    | Vmnr                                                                                    |                                                                                                   | Uts                     | st.dato Først                                                              | e Reform V                                                                                    | vstat Disp                                                       | GSK Forka | stet Go                                     | odkjenn                                                                             | Godi | kjenn VM |          |    |

## **REG + NY RAD**

## **Opptak: UIBGJEST + semester høst/vår**

Riktig navn, nasjonalitet, og fødselsdato må registreres for å kunne generere fiktivt fødselsdato og opprette en søker i søknadssamlebildet.

**Generering av fiktivt fødselsnr.:** Registrer fødselsdato, velg kjønn og trykk på gen. Fnr knappen! Riktig kjønn er viktig for generering av personnr. Bruk CTRL-T i fødselsnummer-feltet og søke om personen finnes i FS fra før..

| The Realizer via Planas vinda ri    | leih                    |                  |                 |             |                   |                         |                                          |                     |                   |                               |                 | - 0             |
|-------------------------------------|-------------------------|------------------|-----------------|-------------|-------------------|-------------------------|------------------------------------------|---------------------|-------------------|-------------------------------|-----------------|-----------------|
| × 📃 🕅                               | + III                   |                  | K K             | >           | ) O               | 8 唱                     | en en en en en en en en en en en en en e | Q 6                 | <u>a</u>          |                               |                 |                 |
| Lukk Hovedme Kopier n Lim inn n     | Profil Adr.lapper Vis I | konta Datahi     | Første Forrige  | Neste       | Siste Sø          | ák Nyrad                | Slett rad                                | Hent Oppd           | later Onvenion    |                               |                 |                 |
| Fnr: 000000 00000 Gen. Fnr          | Navn:                   |                  |                 |             | ľ                 | Vierknad                |                                          | 1                   | Grunnlag          |                               |                 |                 |
| Søkenr:                             | Opptak: UIBGJEST        | ~ 2023           | HØST 🗸          |             |                   |                         |                                          |                     |                   | Meldinger                     |                 |                 |
| Statsborger i: Norge                |                         | Kan be           | handles:        |             |                   |                         |                                          |                     |                   |                               |                 |                 |
| Generering av fiktivt fødselsnummer |                         | × Dok.st         | atus:           | ~           |                   |                         |                                          |                     |                   |                               |                 |                 |
| Fadeoledator D1 01 00               | Conorar fadeolen        | Komple           | ett:            |             |                   |                         |                                          |                     |                   |                               |                 |                 |
|                                     | Generer indusersi       | Ønskel           | t vekting:      | ~           |                   |                         |                                          |                     |                   |                               |                 |                 |
| Kjønn                               | Avbryt                  | Spes.g           | runnlag:        | ~           |                   |                         |                                          |                     |                   | Hont oketorn norek utdanning  | Vie             |                 |
| () <u>K</u> vinne                   | OK                      | Tidligo          | pptak:          | ~           |                   |                         |                                          |                     |                   | Tient ekstern norsk utdanning | V15             |                 |
| () <u>M</u> ann                     |                         |                  |                 |             |                   |                         |                                          |                     |                   |                               |                 |                 |
|                                     |                         |                  |                 |             |                   |                         |                                          |                     |                   | Hent NVB vitnemal             | VIS             |                 |
|                                     |                         |                  | V               |             |                   |                         |                                          |                     |                   |                               |                 |                 |
| Avslag: V Dispensasjon:             | Vitnemål - GSK:         |                  |                 |             |                   |                         |                                          |                     |                   | Hent GSK fra SO               |                 |                 |
| Vmnr Utst.dato Førs                 | te Reform Vstat Disp G  | SK Forkastet God | lkjenn          |             |                   |                         |                                          |                     |                   | Last inn dokument             |                 |                 |
|                                     |                         |                  |                 |             |                   |                         | <u>s</u>                                 | lett VM             | FS201.001         |                               |                 |                 |
|                                     |                         |                  | Godkje          | enn VM      |                   |                         |                                          | BP                  | Hele              | Resultatgrunnlag              |                 |                 |
| Fagprofil HøyUtd Res.grl. Grunnut   | d. Poeng Kvotesp        | Mangel Utl S     | økAlt Valg Info | Bekreft Ti  | dIGSK Poe         | ngAndre D               | lok OpptHis                              | Merknad             |                   | ~                             |                 |                 |
| Opptakstudieprogram                 |                         | Saknad           | Kvalifisert     | Tilbur      | d Tilbuds-        | Kval. Ti                | bud Tilbud                               | Tilbud              | Matt              |                               |                 | Opptaks- Dat    |
| nst.nr Studienr Navn                |                         | Pri status       | man. ber. Kom   | preg. garan | garanti<br>nti so | grunnlag 11<br>SO st    | atus type                                | Publ. svar          | status Vilkårstat | us Merknad Brev               | sendt Svarfrist | brev sendt info |
|                                     |                         |                  |                 |             |                   | - <del>6</del> 67 - 142 |                                          | AND AND DESCRIPTION | 211402-000        |                               |                 |                 |

**Registrering av informasjon i nedre del av FS-fildet:** Trykk på hele knappen (nede til høyere) for å få fram underbildet. Her registreres søkerens epost, UiB avtale ID, UIB internt studiested (fak. kode), eksternt sted (bruk landkode derfor det ikke finnes studiested) og periode for opphold (data fra/til).

:

| Lukk Hovedme Kopier n Lim inn n Profil Adr.lapper Vis konta Datafil Første                                                                                                    | Forrige Neste Siste S                                                                       | Q □ □ □ □ □ □ □ □ □ □ □ □ □ □ □ □ □ □ □                                                                                      | Oppdater |           |                              |     |
|----------------------------------------------------------------------------------------------------|---------------------------------------------------------------------------------------------|----------------------------------------------------------------------------------------------------|----------|-----------|------------------------------|-----|
| Fnr: 000000 00000 Gen. Fnr Navn:                                                                                                    |                                                                                             | Merknad                                                                                                    | F        | Grunnlag  |                              |     |
| Søkenr: Opptak: UIBGJEST 👽 2023 HØST                                                                                                    | v                                                                                           |                                                                                                    |          |           | Meldinger                    |     |
| Statsborger i: Norge V Kan behandle                                                                                                    | s:                                                                                          |                                                                                                    |          |           |                              |     |
| Målform: Vottatt følgeskjema: Dok.status:                                                                                                    | ~                                                                                           |                                                                                                    |          |           |                              |     |
| Steinerskole: Komplett:                                                                                                    |                                                                                             |                                                                                                    |          |           |                              |     |
| Utenlandsk utd: Ubehandlet dokument: Ønsket vektin                                                                                                    | g:                                                                                          |                                                                                                    |          |           |                              |     |
| Realkompetanse: Ubehandlet resultat: Spes.grunnlag                                                                                                    | g: 🗸 🗸                                                                                      |                                                                                                    |          |           | Hent ekstern norsk utdenning | Mie |
| Tidligopptak: Ubehandlet NVB-resultat: Tidligopptak:                                                                                                    | $\sim$                                                                                      |                                                                                                    |          |           | nent ekstern norsk utdanning | VIS |
| GSK/Studentgrunnlag                                                                                                    |                                                                                             |                                                                                                    |          |           | 11                           | 10  |
| Skoleb: Vato: 00.00.0000 Vature Studentgrunnlag: Vature Vature Va |                                                                                             |                                                                                                    |          |           | Hent NVB vitnemål            | Vis |
| GSK-grl: Valifisert: Konkl.(inst,år,term): 0000                                                                                                    |                                                                                             |                                                                                                    |          |           |                              | 1   |
| Avslag: Dispensasjon: Vitnemål - GSK:                                                                                                    |                                                                                             |                                                                                                    |          |           | Hent GSK fra SO              |     |
| Vmnr Utst.dato Første Reform Vstat Disp GSK Forkastet Godkjenn                                                                                                    | ]                                                                                           |                                                                                                    |          |           | Last inn dokument            |     |
|                                                                                                    |                                                                                             | <u>S</u> lett VM                                                                                                    | Fullfør  | FS201.001 |                              |     |
|                                                                                                    | Godkjenn VM                                                                                 | BP                                                                                                    |          | Saml      | Resultatgrunnlag             |     |
|                                                                                                    |                                                                                             |                                                                                                    |          |           |                              |     |
|                                                                                                    |                                                                                             |                                                                                                    |          |           | ~                            |     |
|                                                                                                    |                                                                                             |                                                                                                    |          |           | ~                            |     |
| Hjemstedsadresse                                                                                                    |                                                                                             |                                                                                                    |          |           | ~                            |     |
| Hjemstedsadresse Kontaktadresse Morsm                                                                                                    | ál:                                                                                         | Bestått vdg:                                                                                                    |          |           | ~                            |     |
| Hjemstedsadresse Kontaktadresse Morsm<br>Journal                                                                                                    | ál:                                                                                         | Bestått vdg:<br>Militærtjeneste:                                                                                             |          |           | ~                            |     |
| Hjemstedsadresse Kontaktadresse Morsm<br>Journal<br>0000 000 000 000 000 0000 0000 0000 0                                                                                                    | ál:                                                                                         | Bestått vdg:<br>Militærtjeneste:<br>Folkehøgskole:                                                                           |          |           | ~                            |     |
| Hjemstedsadresse Morsm<br>0000 000 000 000 000 000 000 000 000 0                                                                                                    | ål:                                                                                         | Bestått vdg:<br>Militærtjeneste:<br>Folkehøgskole:<br>Ønsket progresjon:                                                     |          |           | v                            |     |
| Hjemstedsadresse Kontaktadresse Morsm<br>Journa<br>0000 000 000 000 000 000 0000 0000 00                                                                                                    | ål: ▼<br>Inr: 00.00.0000 ▼<br>Igistrert: 1<br>Itersending: 00.00.0000 ▼                     | Bestått vdg:<br>Militærtjeneste:<br>Folkehøgskole:<br>Ønsket progresjon:                                                     |          |           | v                            |     |
| Hjemstedsadresse Kontaktadresse Morsm<br>Journa<br>0000 Periode 01.01.2024-20.06.2024 Frist et<br>E-post ekst Eines                                                                                                    | ál:   Inr:  Inr:  O0.00.0000                                                                | Bestått vdg:<br>Militærtjeneste:<br>Folkehøgskole:<br>Ønsket progresjon:                                                     |          |           | v                            |     |
| Hjemstedsadresse<br>Hjemstedsadresse<br>Morsm<br>Journa<br>0000<br>E-post int:<br>E-post int:<br>E-post ekst<br>Utvekslingsavtale<br>Avtaleid:<br>Periode for utveksling; 2024<br>VÅR                                                                                                    | ål:                                                                                         | Bestått vdg:<br>Militærtjeneste:<br>Folkehøgskole:<br>Ønsket progresjon:<br>Opprettet: 00.00.0000<br>Sist endret: 00.00.0000 |          |           | v                            |     |
| Hjemstedsadresse       Kontaktadresse       Morsm         0000       0000       Innkom         E post int:       Periode:       01.01.2024       20.06.2024         Utvekslingsavtale       Avtaleid:       Periode for utveksling:       2024       VÅR         Sted internt:                                                                                                    | ål:                                                                                         | Bestått vdg:<br>Militærtjeneste:<br>Folkehøgskole:<br>Ønsket progresjon:<br>Opprettet: 00.00.0000<br>Sist endret: 00.00.0000 |          |           | ~                            |     |
| Hjemstedsadresse       Kontaktadresse       Morsm         0000       Journa         0000       Innkom         E-post int:       Periode: 01.01.2024-20.06.2024         E-post ekst       Frist effective         Utvekslingsavtale       Periode for utveksling: 2024         Avtaleid:       Periode for utveksling: 2024         Sted internt:       /                                                                                                    | ål:                                                                                         | Bestått vdg:<br>Militærtjeneste:<br>Folkehøgskole:<br>Ønsket progresjon:<br>Opprettet: 00.00.0000<br>Sist endret: 00.00.0000 |          |           | ~                            |     |
| Hjemstedsadresse       Kontaktadresse       Morsm         0000       0000       Journa         0000       0000       Innkom         E-post int:       Periode 01.01.2024-20.06.2024       Frist et         Utvekslingsavtale       Periode for utveksling: 2024       VÅR         Sted internt:       /       /         Sted eksternt:       /                                                                                                    | ål: ▼<br>Inr: ■<br>nmet: 00.00.0000 ▼<br>egistrert: ■<br>ttersending: 00.00.0000 ▼          | Bestått vdg:<br>Militærtjeneste:<br>Folkehøgskole:<br>Ønsket progresjon:<br>Opprettet: 00.00.0000<br>Sist endret: 00.00.0000 |          |           | v                            | [   |
| Hjemstedsadresse       Kontaktadresse         0000       Journa         0000       Innkon         E-post int:       Periode 01.01.2024-20.06.2024         Frist et       Frist et         Utvekslingsavtale       Periode for utveksling: 2024         Attaleid:       Periode for utveksling: 2024         Sted internt:       /         Nominert av:       /                                                                                                    | ål: ♥<br>Inr: 00.00.0000 ♥<br>rgistrert: 00.00.0000 ♥<br>ttersending: 00.00.0000 ♥          | Bestått vdg:<br>Militærtjeneste:<br>Folkehøgskole:<br>Ønsket progresjon:<br>Opprettet: 00.00.0000<br>Sist endret: 00.00.0000 |          |           | v                            |     |
| Hjemstedsadresse       Kontaktadresse       Morsm         0000       Journa       Journa         0000       Epost int:       Egenre         E-post ekst.       EC       Periode [01.01.2024-20.06.2024]         Utvekslingsavtale       Periode for utveksling: 2024       VÅR         Sted internt:       /         Nominert av:       /                                                                                                    | ål: ♥<br>Inr:<br>Inr: 00.00.0000 ♥<br>Ingistrert: 00.00.0000 ♥<br>Itersending: 00.00.0000 ♥ | Bestått vdg:<br>Militærtjeneste:<br>Folkehøgskole:<br>Ønsket progresjon:<br>Opprettet: 00.00.0000<br>Sist endret: 00.00.0000 |          |           | v                            |     |

# Avtale ID for gjester og trainee studenter:

INDIVID/uten avtaletilknytting) 11; ERASMUS- Trainee: 31; Millennium: 32;

Plant functional Traits course: 34; NORHED. Avtale med Ecuador og Colombia: 42 (Inst. For fysikk og teknologi; DAAD/RISE (Mat-Nat): 43.

### **Registrere fakultetstilhørighet:**

Dette gjøres i underbildet SøkAlt. Velg ny rad og registrert fakultetstilhørighet/studienr.:

#### HF-GUEST=4841 MAT-NAT-GUEST=4842; MOF-GUEST= 4843.

#### SV-GUEST=4845; JUS-GUEST=4846; PSYK-GUEST= 4847; KMD-GUEST=4848

| Enr: 000000 000      | 00 Gen, Fnr Navn             |                                       |                 |               |              |
|----------------------|------------------------------|---------------------------------------|-----------------|---------------|--------------|
| Søkenr:              | Opptak:                      | <b>v</b>                              | 0000            |               |              |
| Statsborger i: Norge |                              |                                       | Kan behandles:  |               |              |
| Målform:             | Mottatt følgeskjema:         |                                       | Dok.status:     | ~             |              |
| Steinerskole:        |                              | •                                     | Komplett:       |               |              |
| Utenlandsk utd:      | Ubehandlet dokument:         |                                       | Ønsket vekting: |               | ]            |
| Realkompetanse:      | Ubehandlet resultat:         |                                       | Spes.grunnlag:  | ~             |              |
| Tidligopptak:        | Ubehandlet NVB-result        | tat:                                  | Tidligopptak:   | ~             |              |
| -GSK/Studentgrunn    | lag                          |                                       |                 |               |              |
| Skoleb:              | ato: 00.00.0000 🗸 Studentgru | nnlag: 🔍 🗸                            |                 |               |              |
| GSK-grl:             | valifisert: Konkl.(inst,     | år,term): 0000                        |                 |               |              |
| Avslag:              | lispensasjon: 📃 Vitnemål - ( | GSK:                                  |                 |               |              |
| Vmnr                 | Utst.dato Første Reform Vsta | t Disp GSK Forkaste                   | et Godkjenn     |               |              |
|                      |                              | · · · · · · · · · · · · · · · · · · · |                 |               |              |
|                      |                              |                                       |                 | Godkjenn VM   |              |
| Profil Haveltd Res   | arl Grunnutd Poena Ky        | otesp Mangel Ut                       | SekAlt Valo     | InfoBekreft 1 | TidlGSK Poer |

## Sende epost til søkeren:

Etter at søkeren har blitt opprettet i FS og alt informasjon har blitt registrert (epost, avtale ID, internt studiested og fak. Kode mm.), kan man sende epost til søkeren og be han/henne om å registrere hjemmestedsadresse, telefon og laste opp dokumentasjonen. Epost er søkerens inngangsnøkkel til søknadsweb.

Hold musen i øvre del av FS bildet, og trykk på høyre museknappen. Ny meny dukker opp+ velg send e-post (FS 214.001).

| 🗙 📄 ધ= 🔂 👎 🇱 🤽 🔚 🕻 🤇 🕻 זא איז איז איז איז איז איז איז איז איז                                                                                                    |                                                                                                    |
|----------------------------------------------------------------------------------------------------|----------------------------------------------------------------------------------------------------|
| Luke Hovedme koper h Lim in h Profil Adv.apper Wiskonds Lukarii Perke Fornge Neske Siste Keg. Hent<br>Fin: Stud.nr: Nawn: Sekenr: Opptak: UIBGJEST V 2019 HØST V<br>Statsborger i: V Kan behandles: Målform: V Mottatt følgeskjema: Dok status: V<br>Steinerskole: Komplett: Ubehandlet dokument: Ønsket vekting: V<br>Realkompetanse: Ubehandlet resultat: Spes.grunnlag: V<br>GSK/Studentgrunnlag<br>Skoleb: V Dato: V Studentgrunnlag: V<br>GSK-grt: V Kvalifisert: Konkl.(inst.år.term): V | Søk Studietype: Vis kun 1. prioritets.søkere Merknadtype: ALLE v Merknadt: Filtrer Lagre som Skriv ut Skriv ut Vis kun 1. prioritets.søkere Herknadt: Lagre som                                                                                                    |
| Avslag: Vilspensasjon: Vitnemal - CSK:<br>Vmnr Utst dato Første Reform VStat Disp GSK Forkastet Godkjenn<br>Godkjenn VM<br>Profil HøyUtd Res.grl. Grunnutd. Poeng Kvotesp Mangel Utl SøkAlt Valg InfoBekreft TidlGSK PoengAndre Do                                                                                                    | Vis kopierte nakkelverdier     Last inn dokument       Kontaktinformasjon     1.001       Åpne og vis person i arkivsystem     ale       Lag brev/meldinger(FS210.001)     Dokumentarkiv                                                                                                    |
| Dpptak Merknad Studieprogram<br>184.4847 Gjestest                                                                                                    | Send e-post (FS214.001)     KAR REA SPR ALD FHS MIL HØYFSK KJØ PRA PRØ DIV       Send SM5 (FS216.001)     Kar Rea SPR ALD FHS MIL HØYFSK KJØ PRA PRØ DIV       Lagre dokumenter (FS216.001)     Klipp ut       Kopier     Lim inn       Lim inn     Angre       Sende for the formation     Sende for the formation |
|                                                                                                    | Status - radinformasjon                                                                                                    |

## FS epost bildet.

Fra FS kan saksbehandleren sende en epost til søkeren og be vedkommende om å fullføre søknaden: registrere hjemmeadressen, telefon nr. velge fakultetet og laste opp dokumentasjon. Bruk gjerne merknader for å skrive tilleggsinformasjon.

Mottaker og avsender skal komme automatisk (person/eller institutt). Avsenderadressen kan endres. Viktig å sjekke at avsenderen epost er riktig. **OBS! SO nr. kan ikke bestilles hvis adressen er mangelfullt eller adressen til studiested har blitt registrert i istedenfor hjemmeadressen**.

## Eposten blir ikke sendt dersom man ikke skriver subject.

Alle eposter send fra FS blir lagret i dokumentarkivet. Opplastet dokumentasjon blir også lagret i dokumentarkivet.

| Fil Rediger     | Vis Rapport Vindu Hjelp<br>⊖ I K K > > N ® ⊂ II I% EE<br>Stay David Excel Star Rapport Exchange Conset State Adverser                                 |
|-----------------|----------------------------------------------------------------------------------------------------|
| Hent flettefil: | Importér fil Vis Hent personnam fra databasen                                                                                                    |
| Velg adressety  | Begge desser     O Intern (ekstern sek.)                                                                                                    |
| Avsende         | C Existen (intenses)<br>L Set V-based Set and Annual Set som defaut                                                                                   |
| CC (ikke påkre  |                                                                                                    |
| ibject:         |                                                                                                    |
| kst:            |                                                                                                    |
|                 |                                                                                                    |
| E               | post forslag til søkere:                                                                                                    |
| R               | egistration as a guest student                                                                                                    |
| Ľ               | ear applicant,                                                                                                    |
| В               | efore we can process your application for guest student status, you must complete the online application.                                             |
| 1               | Login - Søknadsweb (fsweb.no)                                                                                                    |
| •               | Choose «International Applicant»                                                                                                    |
| •               | Your username is your email, and you must order a password at the login page the first time you log in (Send me a new password).                      |
| 2               | Application:                                                                                                    |
| •               | Make sure that all your personal information is correct. Your home address and cell phone number are important for registration purposes. Please, mak |
|                 | sure to fill in your complete home address (not university address or post office box).                                                               |
| •               | Choose the relevant faculty and the relevant category (will you attend courses, work on a project/thesis or traineeship).                             |
| 3               | Upload required documentation by the application deadline 1 May Autumn semester/15 October spring semester (pdf).                                     |
| 6               | uest students:                                                                                                    |
| •               | Updated transcript of records in English from your home university.                                                                                   |

- Confirmation from home institution confirming admission to master's degree studies.
- Passport or national ID card (gender must be stated)
- Guest recommendation form signed by your home institution and UIB.

• Confirmation from your home university in which they certified that the courses at UIB will be part of your degree at home or a statement of intend if you are applying for continuing education.

#### Erasmus trainee:

- Signed Learning Agreement for traineeships
- Transcript of records (if required by receiving faculty/department)
- Passport/national ID card (gender must be stated)
- Please complete the application, upload documents, and fill in your home address and phone number as soon as possible and no later than ......

Når søknaden er komplett, kan fakultetet merke søknad med kan behandles og komplett i FS (J).

| × 🧧<br>ukk Hovedme Kop | ier n Lim inn n | /<br>Profil | Adr.lapper Vis | Anta D | 📰 🔀<br>atafil Først | e Forrige | ><br>Neste    | >I<br>Siste | Q<br>Søk | 며<br>Ny rad | Slett rad | Hent | oppdater |          |
|------------------------|-----------------|-------------|----------------|--------|---------------------|-----------|---------------|-------------|----------|-------------|-----------|------|----------|----------|
| 000000 000000          | Gen. Fnr        | Navn:       |                |        |                     |           |               |             | Merk     | nad         |           |      |          | Grunnlag |
| enr:                   |                 | Opptak:     | UIBGJEST       | ~      | 2019 HØS            | TV        | $\sim$        |             |          |             |           |      |          |          |
| sborger i: Tyskland    |                 | ~           |                |        | Kan behand          | les: J    |               |             |          |             |           |      |          |          |
| orm:                   | Mottatt følg    | jeskjema:   |                |        | Dok.status:         |           | ~             |             |          |             |           |      |          |          |
| inerskole:             |                 |             |                |        | Komplett:           | J         |               |             |          |             |           |      |          |          |
| nlandsk utd:           | Ubehandle       | t dokume    | nt:            | -      | Ønsket vekt         | ing:      | <b>~</b>      |             |          |             |           |      |          |          |
| lkompetanse:           | Ubehandle       | t resultat: |                |        | Spes.grunnl         | ag:       | ~             |             |          |             |           |      |          |          |
| ligopptak:             | Ubehandle       | t NVB-res   | ultat:         |        | Tidligopptak        |           | $\overline{}$ |             |          |             |           |      |          |          |
| K/Studentgrunnla       | g -             |             |                |        |                     |           |               |             |          |             |           |      |          |          |
| leb: 🗸 Dat             | 00.00.0000      | Studentg    | runnlag:       | ~      |                     |           |               |             |          |             |           |      |          |          |
| (-grl: Kva             | lifisert:       | Konkl.(in   | st,år,term):   | 0000   |                     | 1         |               |             |          |             |           |      |          |          |
| lag: N Dis             | nensasion:      | Vitnemål    | - GSK          | 4      |                     | 1         |               |             |          |             |           |      |          |          |

# Videre saksbehandling:

Studieavdelingen:

- Tildeling av opptak som gjeste/trainee (gjøres kun ved komplett søknad).
- Bestilling av SO nr. (gjøres av SA når søknad har blitt innvilget)
- Tildeling av studierett
- Sender opptaksbrev og informasjon om registrering
- Sender betalingsinformasjon til gjestestudenter

Mottaksenhet/instituttet

- Emneregistrering
- Oppfølging ved semesterstart
- Oppfølging underveis i semester

# Viktig Informasjon:

- Opptaksbildet blir automatisk lukket 1.mai/16.oktober kl. 24:01. Unntatt er når fristen faller på en helg eller helligdag flyttes den til neste virkedag.
- Fristene er absolutte! Likebehandlingsprinsippet skal gjelde for alle søkere.
- Opptak og SO nummeret må søkes/tildeles før studenten kan få innvilget studentrettigheter. Nummeret bestilles ekstern, og kan ta opptil 1 uke. SA kan ikke påvirke behandlingstid.
- Henvendelser angående erasmus trainee og gjestestudenter sendes til <u>incoming@uib.no</u> og ikke via UIBhjelp.